## バージョン情報を見る

現在のプログラム/地図ソフト/まっぷるコード(MGコード)のバージョンを見ることができます。

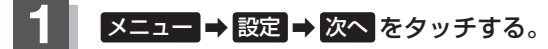

₽ B-22

: サブメニュー画面が表示されます。

## 2 バージョン情報 をタッチする。

: バージョン情報画面が表示されます。

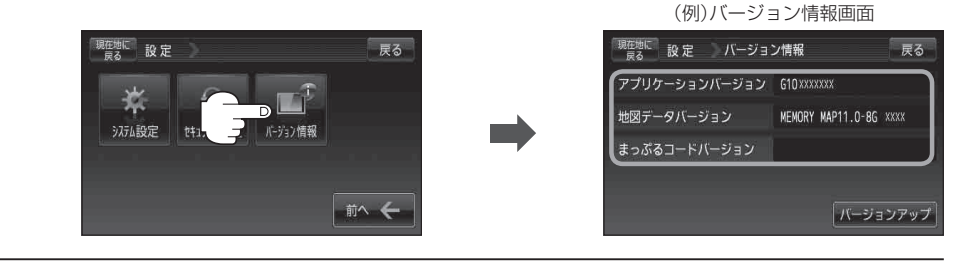

3

現在地の地図画面に戻るときは、現在地に戻るをタッチする。